DİCLE ÜNİVERSİTESİ KATALOG TARAMA •Üniversitemizin Web sayfasından Kütüphane sayfasına girerek kütüphanemizin sahip olduğu kaynaklara (basılı ve elektronik kitap, süreli yayınlar, kitapdışı materyaller) ulaşabilirsiniz

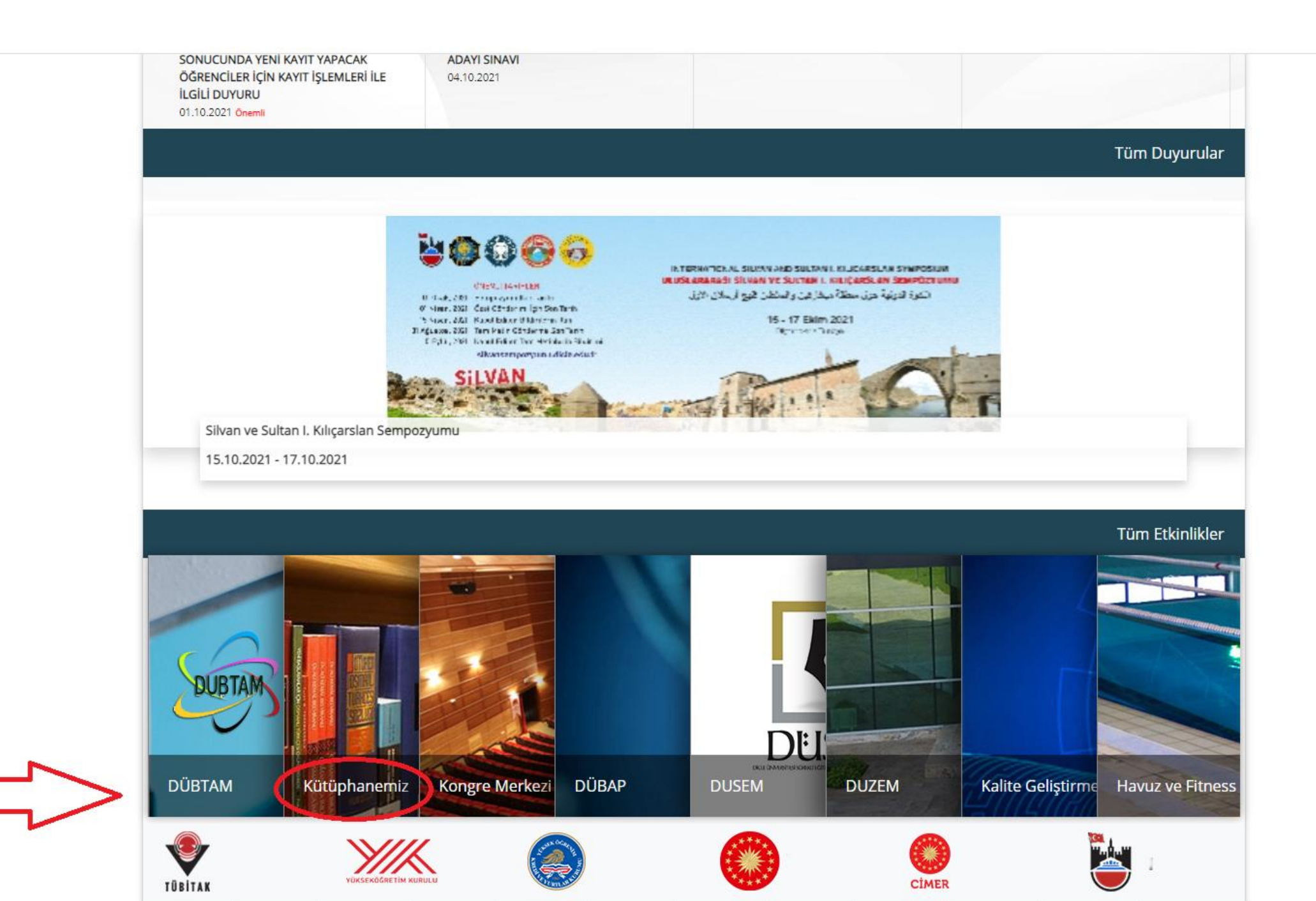

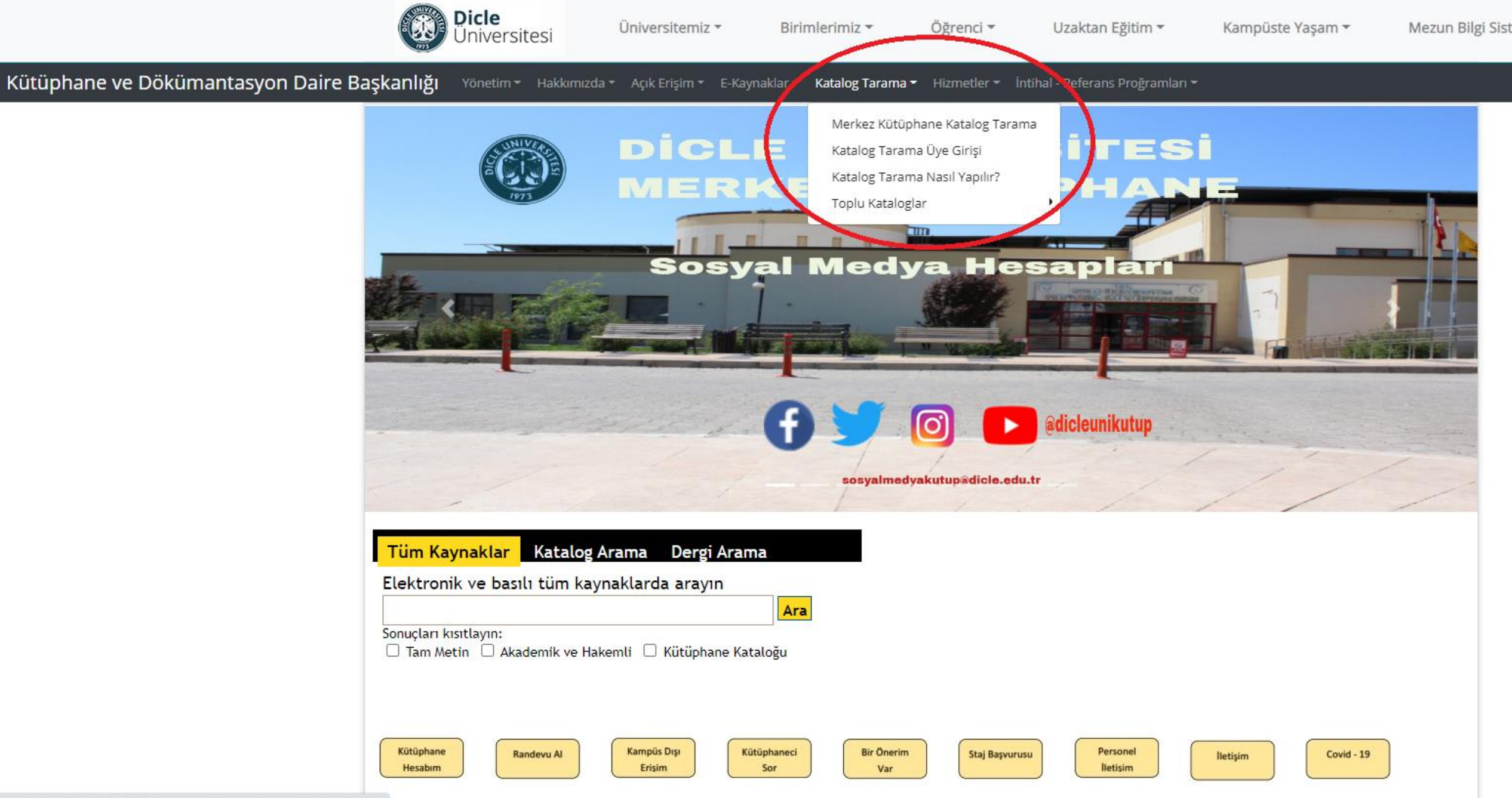

- Katalog tarama üye girişi ile sisteme girmek, size bazı avantajlar sağlayacaktır.
- Profil bilgilerinizi görmek
- •Üzerinizdeki materyalleri ve iade tarihlerini görmek
- İade tarihinizi uzatabilmek
- •Ayırtma yapabilmek,...vb.

## Oturum Aç

Öğrencilerimizin Dikkatine Kitap ayırtama ve uzatma işlemlernizi artık web üzerinden yapabilrsiniz.

| -      | Üye Kodu / Kullanıcı Adı |                  |           |
|--------|--------------------------|------------------|-----------|
|        | Şifre                    |                  |           |
|        | 648259 <b>C</b>          | Resmi doğrulayın |           |
|        |                          |                  | OTURUM AÇ |
| Şifren | ni unuttum/Belirlemedim  |                  |           |
|        | Beni Hatırla             |                  |           |

- •Eğer sisteme ilk defa giriyorsanız kullanıcı adınızı yazarak, altta bulunan şifremi unuttum/belirlemedim yazısına tıklayınız.
- •Sisteme tanımlanmış e-posta adresinize bir şifre gelecektir. Bu şifre ile giriş yapabilirsiniz
- •Kullanıcı adınız öğrenci numaranızdır.

### 🔍 Aramalar 👻 Oturumu Kapat 🌐 Türkçe 👻 🗱

### Uyarılar

### $\Diamond$

Özel oturum açtınız. Eğer genel kullanımda olan bir bilgisayardan bağlandı iseniz, sizden sonra bilgisayarı kullanacak olanların sizin oturumunuzu kullanmamaları için lütfen Oturum Menüsünden Oturumu Kapatı tıklayarak oturumunuzu kapatınız.

| i     |  |  |  |
|-------|--|--|--|
| Borç  |  |  |  |
| Ödeme |  |  |  |
| Kalan |  |  |  |
|       |  |  |  |
|       |  |  |  |
|       |  |  |  |
|       |  |  |  |

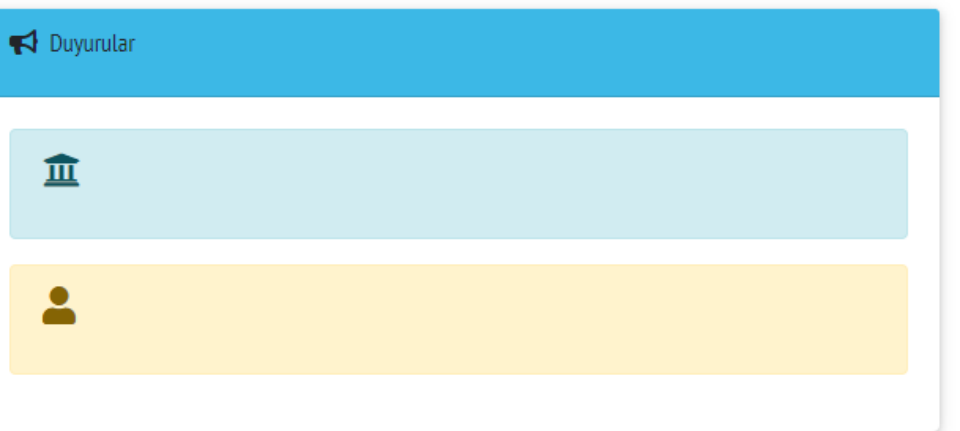

- Oturum açma işleminiz gerçekleştiğinde karşınıza size özel uyarı ve duyuruların olduğu ekran gelecektir.
- •Sol tarafta kişisel bilgilerinizi düzenleyebilir,
- Üzerinizde bulunan materyalleri ve iade tarihlerini görüntüleyebilir, eser uzatma yapmaya müsaitse iade tarihini uzatabilirsiniz.
- Ayrıca iade ettiklerinizi görebilir ayırtma işlemi yapabilir ya da kendinize okuma listeleri oluşturabilirsiniz.

### anesi

i

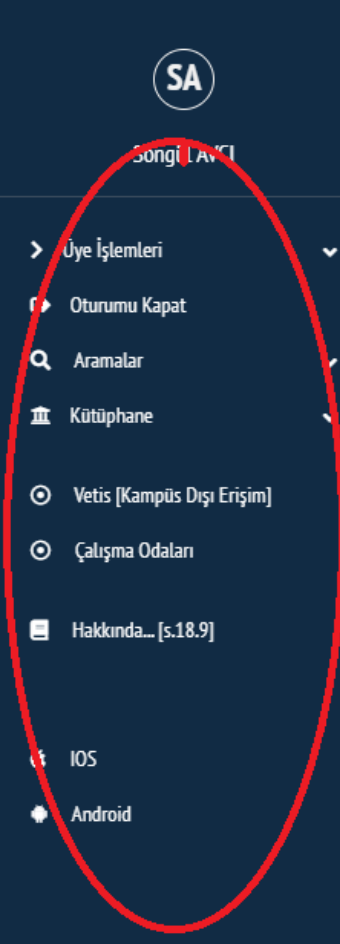

# $\bigcirc$ Özel oturum açtınız. Eğer genel kullanımda olan bir bilgisayardan bağlandı iseniz, sizden sonra bilgisayarı kullanacak olanların sizin oturumunuzu kullanmamaları için lütfen Oturum Menüsünden <u>Oturumu Kapat</u>ı tıklayarak oturumunuzu kapatınız. Borç Ödeme Kalan

| Duyurular |  |
|-----------|--|
|           |  |
| <u>血</u>  |  |
|           |  |
|           |  |
|           |  |

### anesi

SA a normal di Manada di Manada di Manada di Manada di Manada di Manada di Manada di Manada di Manada di Manada di > Üye İşlemleri ANA SAYFA 요 Şahsi Bilgilerim Üzerimdekiler 📀 İadelerim 📀 Arşivim 🖀 Bağışlarım Gönderiler 🖻 Ayırttıklarım 🔓 İlgi Alanlarım 🗉 Listem

### 🕒 Oturumu Kapat

**Q** Aramalar

- 🏛 Kütüphane
- Vetis [Kampüs Dışı Erişim]

Kütüphaneciye Sur

~

~

Çalışma Odaları

E Hakkında... [s.18.9]

### Uyarıla

 $\bigcirc$ 

Özel oturum açtınız. Eğer genel kullanımda olan bir bilgisayardan bağlandı iseniz, sizden sonra bilgisayarı kullanacak olanların sizin oturumunuzu kullanmamaları için lütfen Oturum Menüsünden <u>Oturumu Kapat</u>ı tıklayarak oturumunuzu kapatınız.

| Borç  |  |  |  |
|-------|--|--|--|
| Ödeme |  |  |  |
| Kalan |  |  |  |
|       |  |  |  |
|       |  |  |  |
|       |  |  |  |
|       |  |  |  |
|       |  |  |  |

| 🗗 Duyurular |  |  |  |
|-------------|--|--|--|
| <b>1</b>    |  |  |  |
| *           |  |  |  |
|             |  |  |  |

Katalogdan arama yapmak istediğinizde «Aramalar» bölümünden «Katalog» sekmesine tıklayabilirsiniz

### anesi

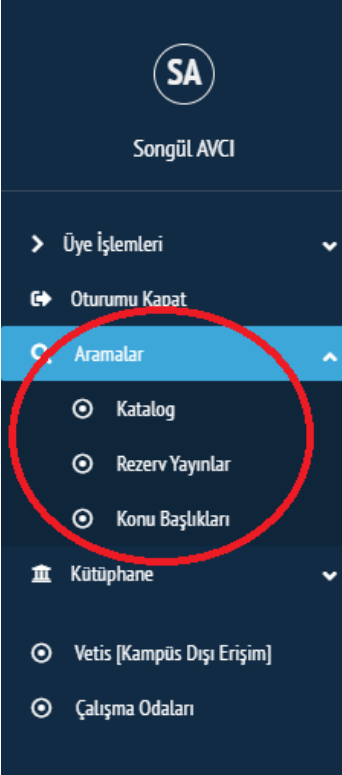

📒 Hakkında... [s.18.9]

🔹 IOS

Android

Özel oturum açtınız. Eğer genel kullanımda olan bir bilgisayardan bağlandı iseniz, sizden sonra bilgisayarı kullanacak olanların sizin oturumunuzu kullanmamaları için lütfen Oturum Menüsünden <u>Oturumu Kapat</u>ı tıklayarak oturumunuzu kapatınız.

| i |       |  |
|---|-------|--|
|   | Borç  |  |
|   | Ödeme |  |
|   | Kalan |  |
|   |       |  |
|   |       |  |
|   |       |  |
|   |       |  |

| 📢 Duyurular |  |  |  |
|-------------|--|--|--|
| <u>۱</u>    |  |  |  |
| <b>.</b>    |  |  |  |
|             |  |  |  |

### © 1999-2021 YordamBT : Sürüm s.18.9

- Karşınıza gelen ekranda bir tarama butonu göreceksiniz.
- Burada Kütüphanemize yeni gelen yayınlardan örnekler görülmektedir.
- Ayrıca kütüphanemizde bulunan kaynakların türlerine ve konularına göre dağılımı renklerle gösterilmektedir.

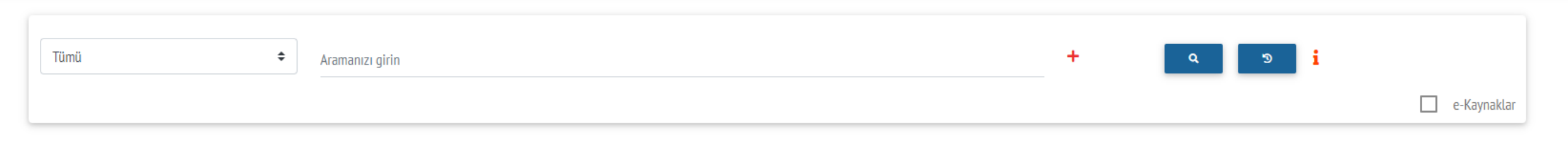

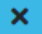

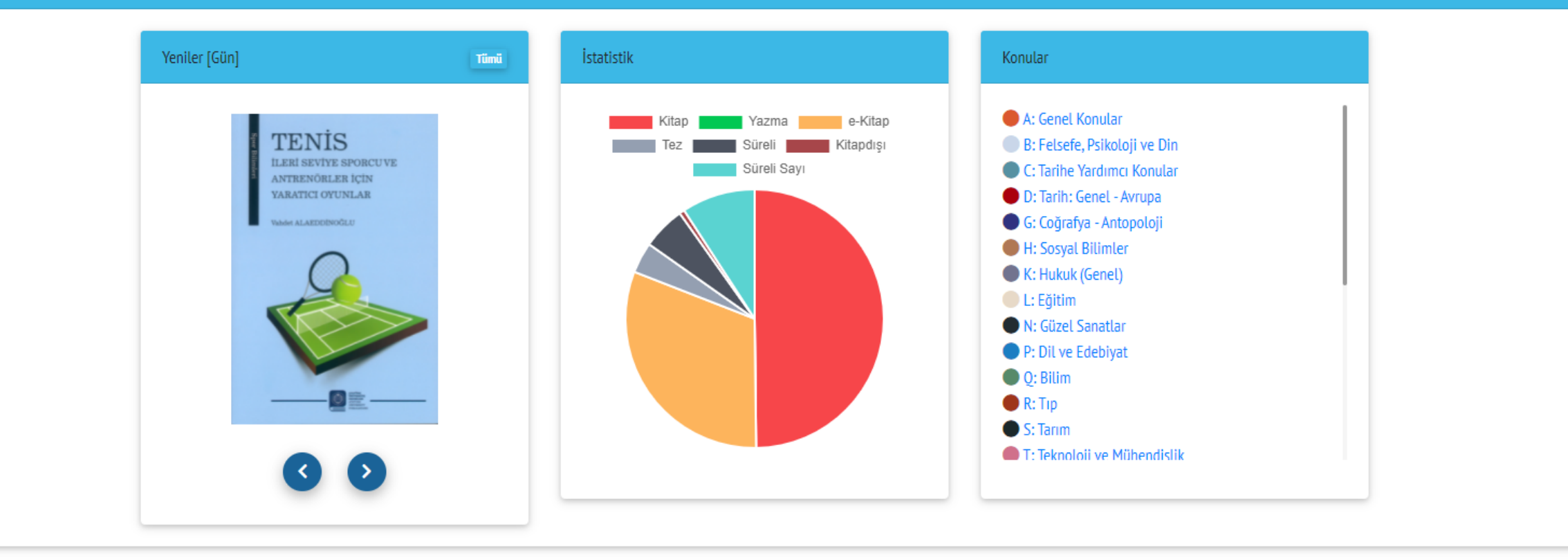

# Katalog tarama yaparken yazar, eser adı, konu, yayın tarihi gibi çeşitli seçeneklerden filtreleme yapabilirsiniz.

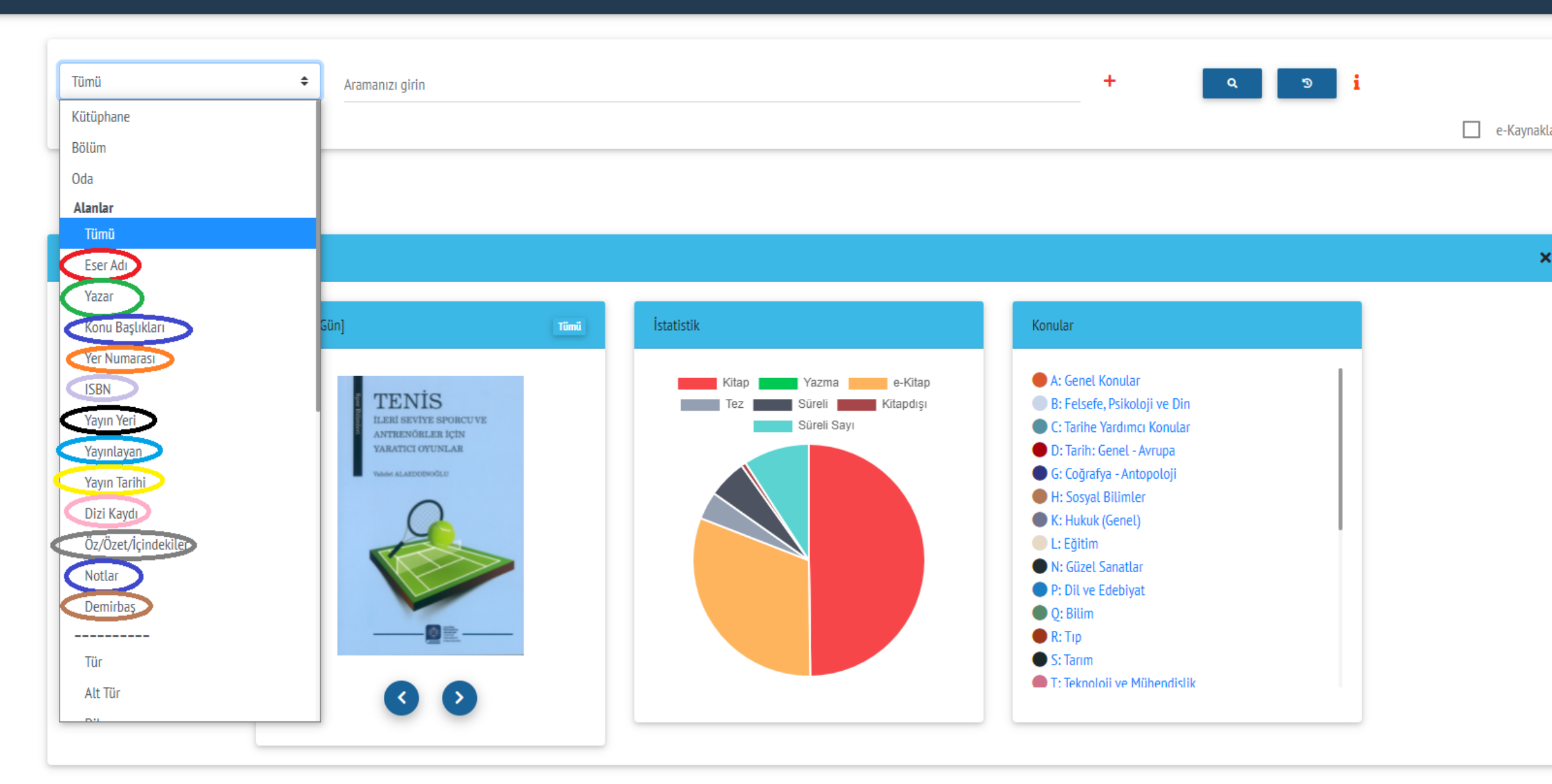

| Tümü                                                                                                    | Covid 19                                                                                                    | + | Q                                      | ୭ i<br>□ e-Kaynaklar                                                 |
|----------------------------------------------------------------------------------------------------|----------------------------------------------------------------------------------------------------|---|----------------------------------------|----------------------------------------------------------------------|
| 12                                                                                                    |                                                                                                    |   |                                        | SIRALA -                                                             |
|                                                                                                    | <sup>1.</sup> Türkiye'de korona salgınının sektörlere etkileri / Dizgi-düzenleme Tuncay Tekyıldız                                 |   | 339.4<br>TÜR<br>2020<br>k.1<br>0127391 | Rafta<br>Dicle Üniversitesi Merkez Kütüphanesi<br>Ödünç Verme Salonu |
| Constitution of the second second sec | <sup>2.</sup> Korona salgınının Türkiye ekonomisine etkisi değerlendirmeler ve öneriler raporu / Dizgi-düzenleme Tuncay Tekyıldız |   | 339.4<br>KOR<br>2020<br>k.1<br>0127392 | Rafta<br>Dicle Üniversitesi Merkez Kütüphanesi<br>Ödünç Verme Salonu |
| (10)                                                                                                    | <sup>3.</sup> <mark>Covid-19</mark> etkisinde ekomomi ve çalışma hayatı / Hazırlayanlar Hasan Tahsin Benli, Turhan İpek           |   | 339.4<br>COV<br>2020<br>k.1<br>0127425 | Rafta<br>Dicle Üniversitesi Merkez Kütüphanesi<br>Ödünç Verme Salonu |

|   | 4- Evde Kal : Covid-19 günlerinde sağlık ve iletişim stratejileri / Şahin Karasar, Burcu Kök Kendirlioğlu, David Terence Thomas, Erhan Eroğlu, Ezgi | 616.99      | Rafta                                 |
|---|----------------------------------------------------------------------------------------------------|-------------|---------------------------------------|
|   | Eyüboğlu, Gürdal Ülger, Selim Nalbant, Zafer Öztek ; editör Meltem Çiçek                                                                            | EVD<br>2020 | Diele Übisseriteni Masher Kötönhannai |
|   |                                                                                                    | k.1         | Ödüng Varma Salanu                    |
| S |                                                                                                    | 0127802     | Odulič veluje zarolin                 |

- Covid 19 ile ilgili tüm alanlarda bir arama yaptığınızda karşınıza hem basılı, hem elektronik kaynaklar ve değişik yayın türlerine göre sonuçlar görüyorsunuz.
- Gelen listede işaretli yerde basılı bir kitabın bilgilerini görmektesiniz. Kitabın üzerine tıkladığınızda bu kitabın kütüphanede rafta olduğunu, bulunduğu salonu ve salondaki raflarda yerini gösteren yer numarasını görebilirsiniz.
- Ayrıca materyalin ödünç verilip verilmediğini de görebilirsiniz.
- Yayının adına tıkladığınızda o yayına ait ayrıntılı bilgileri görebilirsiniz

| Tümü                                                                                          | ←                                                                                                    | Q 2                                     | <b>i</b> e-Kaynaklar                                                 |
|-----------------------------------------------------------------------------------------------|----------------------------------------------------------------------------------------------------|-----------------------------------------|----------------------------------------------------------------------|
| 12                                                                                            |                                                                                                    |                                         | SIRALA +                                                             |
| (1)                                                                                           | <sup>1.</sup> Türkiye'de korona salgınının sektörlere etkileri / Dizgi-düzenleme Tuncay Tekyıldız                                                                                                    | 339.4<br>TÜR<br>2020<br>k.1<br>0127391  | Rafta<br>Dicle Üniversitesi Merkez Kütüphanesi<br>Ödünç Verme Salonu |
| Rown Sagreen<br>Koven Sagreen<br>Towel Beamson the<br>Dependence of a<br>Deserve Face<br>2005 | <sup>2.</sup> Korona salgınının Türkiye ekonomisine etkisi değerlendirmeler ve öneriler raporu / Dizgi-düzenleme Tuncay Tekyıldız                                                                                                    | 339.4<br>KOR<br>2020<br>k.1<br>0127392  | Rafta<br>Dicle Üniversitesi Merkez Kütüphanesi<br>Ödünç Verme Salonu |
| (B)                                                                                           | <sup>3.</sup> <mark>Covid</mark> -19 etkisinde ekomomi ve çalışma hayatı / Hazırlayanlar Hasan Tahsin Benli, Turhan İpek                                                                                                    | 339.4<br>COV<br>2020<br>k.1<br>0127425  | Rafta<br>Dicle Üniversitesi Merkez Kütüphanesi<br>Ödünç Verme Salonu |
| (B)                                                                                           | <sup>4.</sup> Evde Kal : <mark>Covid</mark> -19 günlerinde sağlık ve iletişim stratejileri / Şahin Karasar, Burcu Kök Kendirlioğlu, David Terence Thomas, Erhan Eroğlu, Ezgi<br>Eyüboğlu, Gürdal Ülger, Selim Nalbant, Zafer Öztek ; editör Meltem Çiçek | 616.99<br>EVD<br>2020<br>k.1<br>0127802 | Rafta<br>Dicle Üniversitesi Merkez Kütüphanesi<br>Ödünç Verme Salonu |

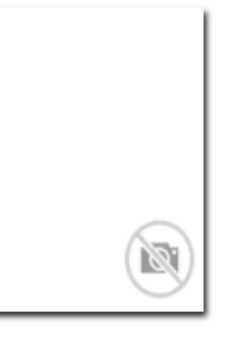

### Kitap - Ekonomi - - Basılı - Kağıt -Türkçe

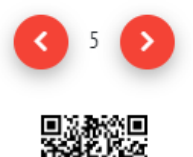

64

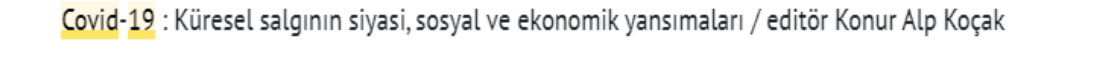

| ISBN-ISSN        | 9786056693946                        | Durum       | 0.0-                                  |
|------------------|--------------------------------------|-------------|---------------------------------------|
| Yayın Bilgisi    | Ankara : TASAV, 2020                 |             | Kdita                                 |
| Fiziksel Nitelik | 1. baskı; 437 sayfa : tablo ; 24 cm. | Demirbaş    | 0127803                               |
| Konu Başlıkları  | COVID-19 (Hastalık)- Ekonomik Açıdan | Yer Numar   | 362.10422 COV 2020 k.1                |
|                  | COVID-19 (Hastalık)- Siyasi Açıdan   | Konva/Cilt  |                                       |
|                  | COVID-19 (Hastalık)- Sosyal Açıdan   | Kopyo, citt |                                       |
|                  | COVID-19 - Toplumsal Etkileri        | Kütünbane   | Dicle Üniversitesi Merkez Kütünhanesi |
| Notlar           | Kaynakça var.                        | Kutuphan    |                                       |
| LIDI             |                                      | Bölüm       | Ödünç Verme Salonu                    |
| UKL              |                                      | Koleksiyon  |                                       |
|                  |                                      | Oda         |                                       |

Tümü

 Daha ayrıntılı arama yapmak için okla gösterilen yere tıklayarak gelişmiş aramadan, tür, şekil ortam gibi seçenekleri kullanarak filtreleme yapabilirsiniz.

•Örneğin Sadece e-kaynaklarda ara

| Tümü 🗢              | covid 19 +                                                                                                    | Q 5           | i                                                           |
|---------------------|----------------------------------------------------------------------------------------------------|---------------|-------------------------------------------------------------|
| Tür                 | + 1                                                                                                    |               |                                                             |
| Alt Tür             |                                                                                                    |               |                                                             |
| Dil                 |                                                                                                    |               | e-Kaynakla                                                  |
| Şekil               |                                                                                                    |               |                                                             |
| Ortam               |                                                                                                    |               |                                                             |
| Kurum Yayını        |                                                                                                    |               | SIRALA - 📜 🗳                                                |
| Görme engelliler    |                                                                                                    |               |                                                             |
| Görsel              |                                                                                                    |               |                                                             |
| Yeniler [Gün]       | salgınının sektörlere etkileri / Dizgi-düzenleme Tuncay Tekyıldız                                                               | 339.4         | Rafta                                                       |
| Sureli              |                                                                                                    | 2020          | Dicle Üniversitesi Merkez Kütüphanesi                       |
| Süre                |                                                                                                    | k.1           | Ödünç Verme Salonu                                          |
| Yil                 |                                                                                                    | 0127371       |                                                             |
| Cilt                | Türkiye ekonomisine etkisi değerlendirmeler ve öneriler reneru. / Dizai düzenleme Tuncay Telayıldız                             |               | Daffa                                                       |
| Sayı                | Turkiye ekonomisme etkisi degenendirmeter ve onenter raporu / Dizgi-duzenterne Tuncay Tekyitdiz                                 | 339.4<br>KOR  | Kate                                                        |
| Dergi Tarihi (Av)   |                                                                                                    | 2020<br>k 1   | Dicle Üniversitesi Merkez Kütüphanesi                       |
| Tez                 |                                                                                                    | 0127392       | Ödünç Verme Salonu                                          |
| Üniversite          |                                                                                                    |               |                                                             |
| Enstitü Jd          | e ekomomi ve çalışma hayatı / Hazırlayanlar Hasan Tahsin Benli, Turhan İpek                                                     | 339.4         | Rafta                                                       |
| Anabilim Dalı       |                                                                                                    | COV           |                                                             |
| Bilim Dalı          |                                                                                                    | 2020<br>k.1   | Dicle Üniversitesi Merkez Kütüphanesi<br>Ödüne Verme Selenu |
| billin but          |                                                                                                    | 0127425       | Odunç verme Satonu                                          |
| 4 Dude Vel - Carda  | 10 aŭalaviado asčlukuja ilatinim atvataŭilavi. / Sakin Kavagas Rusau Käk Kandisliačku David Tavanas Thavana Fabra Facčku Faci   |               |                                                             |
| Evde Kall Covid-1   | 17 gunterinde sagtik ve itetişim stratejileri / Şanın Karasar, Burcu Kok Kendirtioglu, David Terence Thomas, Ernan Eroglu, Ezgi | 616.99<br>EVD | Ralla                                                       |
| Eyubogiu, Gurdal Ol | iger, Selim Naldant, Zafer Oztek ; editor Meltem Çiçek                                                                          | 2020          | Dicle Üniversitesi Merkez Kütüphanesi                       |

| ütüphanesi |                                                                                                    | 0177845                                     | 🔍 Aramalar 👻 Oturumu Kapat 🐗                                                      | )Türkçe 🔻 |
|------------|----------------------------------------------------------------------------------------------------|---------------------------------------------|-----------------------------------------------------------------------------------|-----------|
| (6)        | <sup>7.</sup> Surveying the covid-19 pandemic and its implications : : urban health, data technology and political economy / / Zaheer, Allam, Zaheer Allam.                                                                | Online<br>on1178640289                      | <b>Cevrinici</b><br>Dicle Üniversitesi Merkez Kütüphanesi                         |           |
|            | <sup>8.</sup> TÜBA <mark>covid-19</mark> global outbreak : report on judicial changes and interactions / editors: İzzet Özgenç, Halil Akkanat, Hayrettin Çağlar, Haluk Hadi<br>Sümer, Muhammet Özekes.                     | 616.0194<br>TÜB<br>2020<br>k.1<br>0132704   | Rafta<br>Dicle Üniversitesi Merkez Kütüphanesi<br>Ödünç Verme Salonu              |           |
|            | <sup>9.</sup> Bazı ekmeklik buğday (Triticum aestivum L.) genotiplerinin sırta ekim sisteminde morfolojik, fizyolojik, verim ve kalite yönünden incelenmesi /<br>Levent Yorulmaz, danışman Prof. Dr. Cuma Akıncı           | 633.11<br>YOR<br>2021<br>k.1<br>0135117     | Rafta Ödünç Verilemez<br>Dicle Üniversitesi Merkez Kütüphanesi<br>Tez Bölümü      |           |
|            | <sup>10.</sup> Bazı ekmeklik buğday (Triticum aestivum L.) genotiplerinin sırta ekim sisteminde morfolojik, fizyolojik, verim ve kalite yönünden<br>incelenmesi [CD-ROM] / Levent Yorulmaz, danışman Prof. Dr. Cuma Akıncı | 633.11<br>YOR<br>2021<br>k.1<br>0135125     | Rafta Ödünç Veritemez<br>Dicle Üniversitesi Merkez Kütüphanesi<br>Gör-İşit Bölümü |           |
| (1)        | <sup>11.</sup> Covid-19 pandemisinin bireylere yarattığı anksiyetenin bazı sosyodemografik değişkenlere göre analizi / Abdulhakim Karadeniz, tez danışmanı<br>Prof. Dr. Ömer Satıcı                                        | 574.015195<br>KAR<br>2021<br>k.1<br>0135404 | Rafta Ödünç Verilemez<br>Dicle Üniversitesi Merkez Kütüphanesi<br>Tez Bölümü      |           |
|            | <sup>12.</sup> Covid-19 pandemisinin bireylere yarattığı anksiyetenin bazı sosyodemografik değişkenlere göre analizi [CD] / Abdulhakim Karadeniz, tez<br>danışmanı Prof. Dr. Ömer Satıcı                                   | 574.015195<br>KAR<br>2021                   | Rafta Ödünç Verilemez Dicle Üniversitesi Merkez Kütüphanesi                       |           |

Х

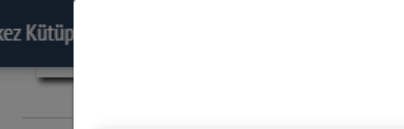

Surveying the covid-19 pandemic and its implications : : urban health, data technology and political economy / / Zaheer, Allam ; Zaheer Allam.

| ISBN-ISSN        |
|------------------|
| Yayın Bilgisi    |
| Fiziksel Nitelik |
| Konu Başlıkları  |

Notlar

Katalog

Kitap - - - Elektronik - HardDisk -İngilizce

Ø.

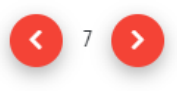

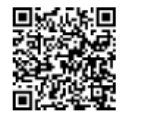

| 🕨 Daha Fazla 🛛 🚽 Gönder 👻 📥 Aktarım                                                |              |                                       |
|------------------------------------------------------------------------------------|--------------|---------------------------------------|
| 0128243147 electronic book 9780128243145 (electronic bk.) 9780128243138 0128243139 | Durum        | Cevrimiçi                             |
| 1 online resource (vii, 143 pages) : : color illustrations                         |              | on1178640289                          |
| COVID-19 (Disease)                                                                 | Yer Numarası | Online                                |
| Epidemiology.                                                                      | Konva/Cilt   | <b>K</b>                              |
| Coronavirus.                                                                       | hopyu/ cite  | -                                     |
| (DNLM)D017934                                                                      | Kütünhane    | Dicle Üniversitesi Merkez Kütünhanesi |
| Epidemiology.                                                                      | Rucupitane   |                                       |
| (DNLM)D004813                                                                      |              |                                       |
| Pandemics.                                                                         |              |                                       |
| (DNLM)D058873                                                                      |              |                                       |
| Electronic books.                                                                  | Oda          |                                       |

Includes bibliographical references and index.

Front Cover -- Surveying the Covid-19 Pandemic and Its Implications -- Surveying the Covid-19 Pandemic and Its Implications -- Copyright --Foreword -- Contents -- 1 -- A CHRONOLOGICAL ACCOUNT OF THE PANDEMIC:THE FIRST 150 DAYS -- 1 -- The First 50 days of COVID-19: A Detailed Chronological Timeline and Extensive Review of Literature Documenting ... -- INTRODUCTION -- DAY 1-DECEMBER 1, 2019 -- DAY 8-DECEMBER 8, 2019 -- DAY 29-DECEMBER 29, 2019 -- DAY 31-DECEMBER 31, 2019 -- DAY 32-JANUARY 1, 2020 -- DAY 38-JANUARY 7, 2020 -- DAY 42-JANUARY 11, 2020 -- DAY 43-JANUARY 12, 2020

DAY 44-JANUARY 13, 2020 -- DAY 47-JANUARY 16, 2020 -- DAY 48-JANUARY 17, 2020 -- REFERENCES -- 2 -- The Second 50 days: A Detailed Chronological Timeline and Extensive Review of Literature Documenting the COVID - ... -- INTRODUCTION -- DAY 51-JANUARY 20, 2020 -- DAY 53-JANUARY 22, 2020 -- DAY 54-JANUARY 23, 2020 -- DAY 55-JANUARY 24, 2020 -- DAY 56-JANUARY 25, 2020 -- DAY 57-JANUARY 26, 2020 -- DAY 58-JANUARY 27, 2020 -- DAY 60-JANUARY 29, 2020 -- DAY 61-JANUARY 30, 2020 -- DAY 62-JANUARY 31, 2020 -- DAY 64-FEBRUARY 2, 2020 -- DAY 65-FEBRUARY 3, 2020 -- DAY 66-FEBRUARY 4, 2020

DAY 67-FEBRUARY 5, 2020 -- DAY 69-FEBRUARY 7, 2020 -- DAY 71-FEBRUARY 9, 2020 -- DAY 72-FEBRUARY 10, 2020 -- DAY 73-FEBRUARY 11, 2020 -- DAY 75-FEBRUARY 13, 2020 -- DAY 79-FEBRUARY 17, 2020 -- DAY 81-FEBRUARY 19, 2020 -- DAY 83-FEBRUARY 21, 2020 -- DAY 85-FEBRUARY 23,

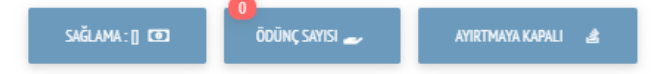

Yapıt adının sağ tarafında, bu eserin çevrimiçi olduğu ve online erişebildiğini görebilirsiniz.

- Yapıt adına tıkladığımızda esere ait ayrıntılı bilgilere ulaşabilirsiniz. Eserin tam metnine ulaşabilmek için sayfanın en altındaki URL butonuna tıklayabilirsiniz.

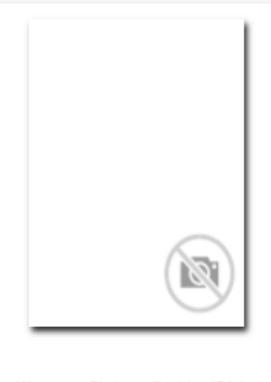

Kitap - - - Elektronik - HardDisk -İngilizce

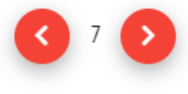

URL

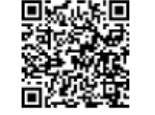

Surveying the covid-19 pandemic and its implications : : urban health, data technology and political economy / / Zaheer, Allam ; Zaheer Allam.

### 💴 Katalog 🛛 🛨 Daha Fazla 🛛 🚀 Gönder 👻 📩 Aktarım

DAY 111-MARCH 20, 2020 -- DAY 114-MARCH 23, 2020 -- DAY 115-MARCH 24, 2020 -- DAY 117-MARCH 26, 2020 -- DAY 118-MARCH 27, 2020 --DAY 121-MARCH 30, 2020 -- DAY 124-APRIL 2, 2020 -- DAY 128-APRIL 6, 2020 -- DAY 130-APRIL 8, 2020 -- DAY 132-APRIL 10, 2020 -- DAY 136-APRIL 14, 2020 -- DAY 138-APRIL 16, 2020 -- DAY 141-APRIL 19, 2020 -- DAY 143-APRIL 21, 2020 -- DAY 146-APRIL 24, 2020 -- DAY 148-APRIL 26, 2020 -- DAY 150-APRIL 28, 2020 -- REFERENCES -- 2 -- DATA TECHNOLOGY

4 -- Actualizing Big Data Through Revised Data Protocols to Render More Accurate Infectious Disease Monitoring and M ... -- INTRODUCTION -- THE RISING IMPORTANCE OF URBAN HEALTH DATA -- A BRIEF UNDERSTANDING OF THE CORONAVIRUS (COVID-19) OUTBREAK AND DATA -- URBAN ECONOMY AND HEALTH SAFETY -- SHARING AND STANDARDIZATION OF DATA THROUGH URBAN NETWORKS -- CONCLUSION -- REFERENCES -- 5 --The Emergence of Voluntary Citizen Networks to Circumvent Urban Health Data Sharing Restrictions During Pandemics -- INTRODUCTION -- DATA SHARING CONCERNS -- OVERCOMING DATA SHARING AS A PSYCHOLOGICAL TRAIT

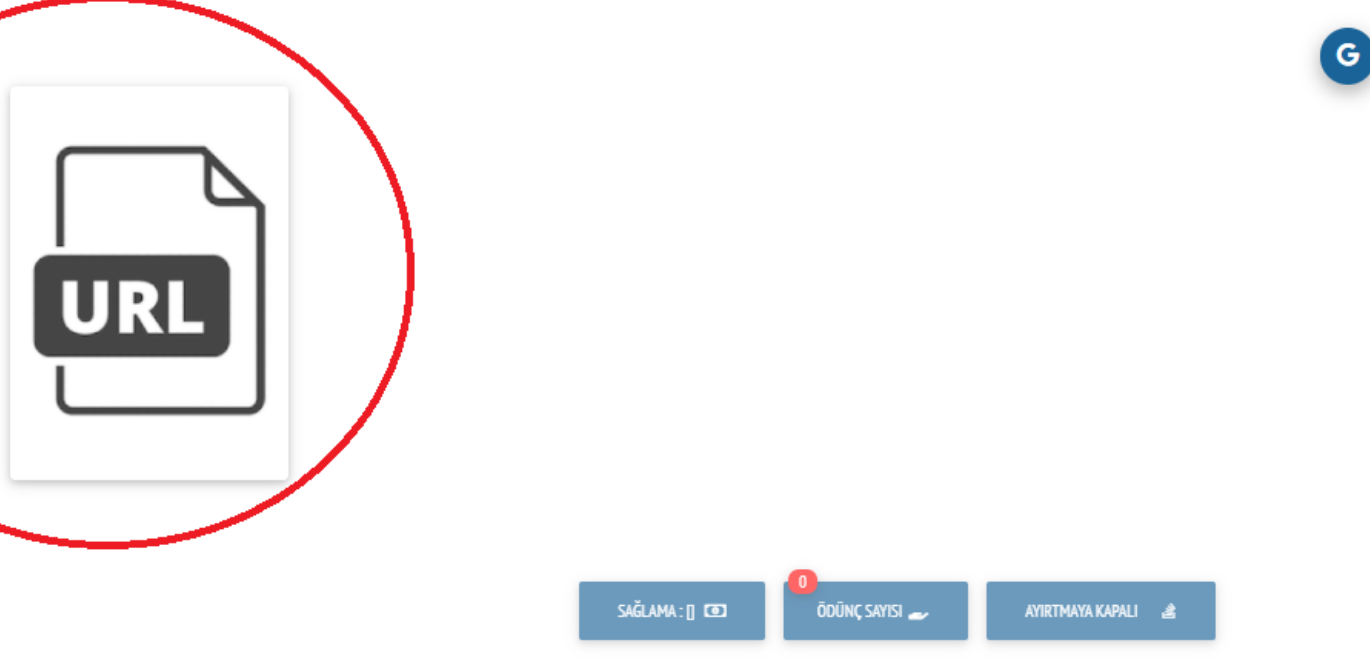

kez Kütü

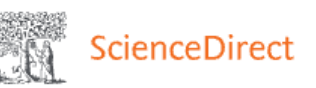

Q

(?)

**窟** Register

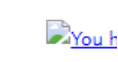

Sign in

## Surveying the Covid-19 Pandemic and its Implications

Urban Health, Data Technology and Political Economy

Book • 2020

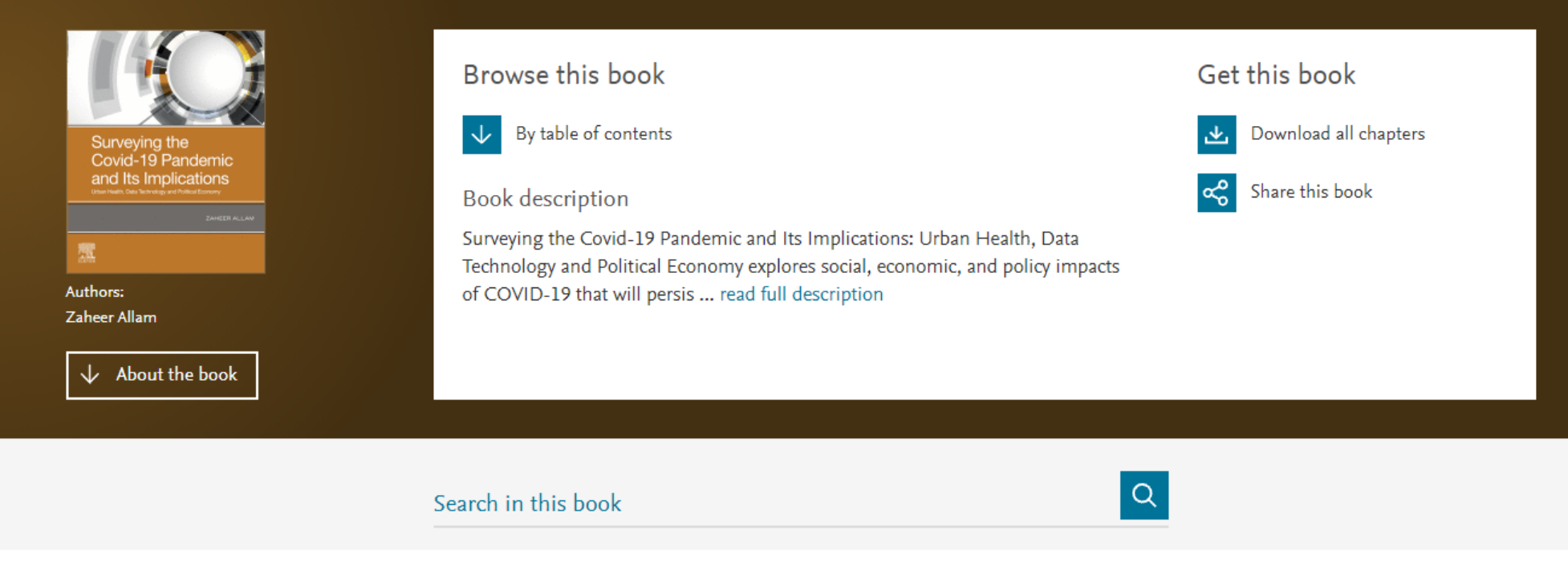

## Table of contents

Actions for selected chapters Select all / Deselect all

- Bu e-kitaba kampüs içinden ve dışından, bilgisayar, tablet ve mobil telefonlardan erişebilir ve tam metnini görüntüleyebirsiniz.
- İsterseniz bölüm bölüm isterseniz tamamını indirerek görüntüleyebilirsiniz.
- Sayfaları kaydedebilirsiniz
- Sayfaların çıktısını alabilirsiniz (günlük 60 sayfa)
- Bilgisayarınıza indirebilirsiniz
- -E-posta olarak gönderebilirsiniz
- Bu işlemleri yapabilmek için bir üyelik açmanız gerekmektedir.

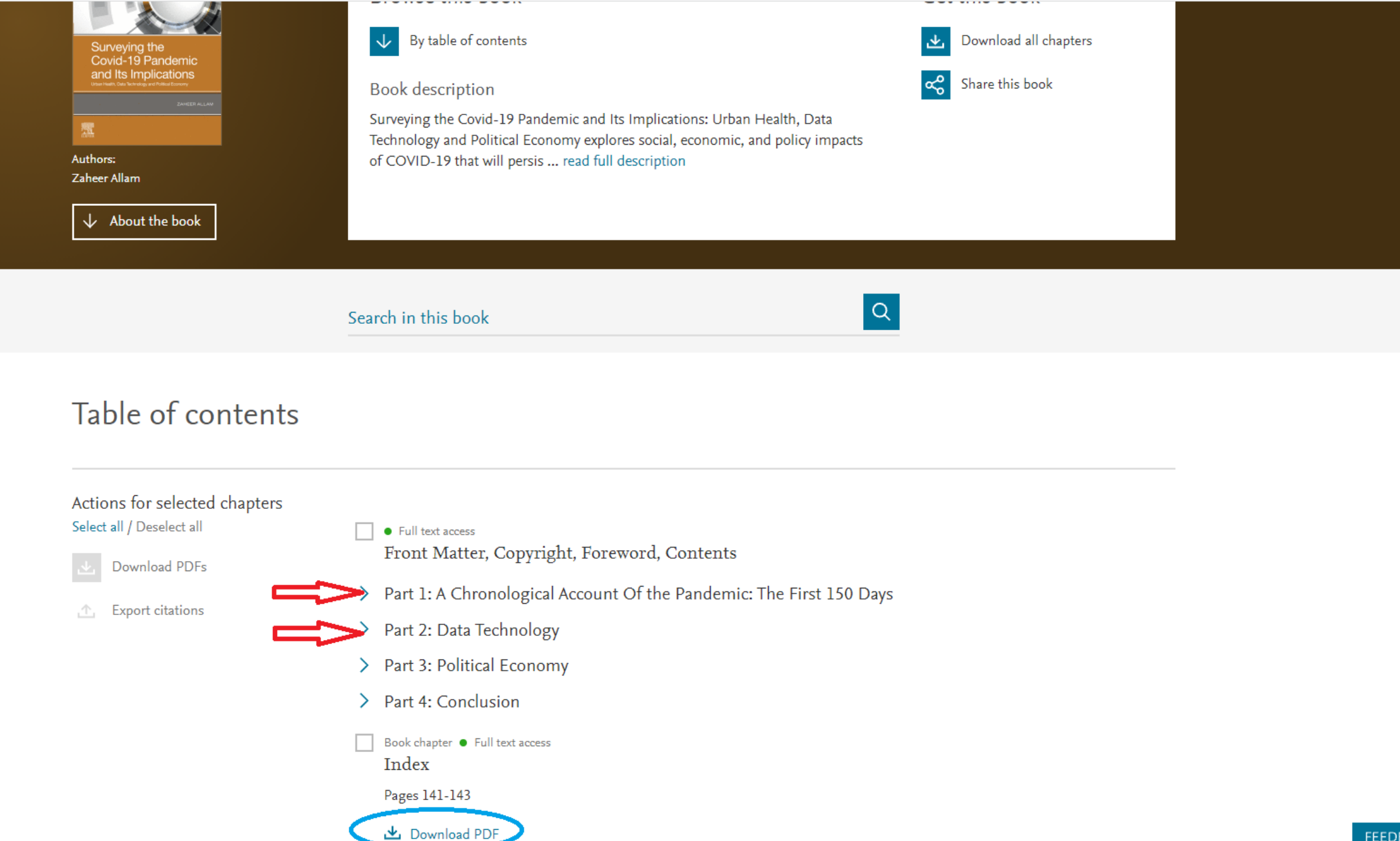

# İade Tarihini Uzatma

- Üzerinizdeki kitapların iade tarihini uzatma işlemini kütüphaneye gelmeden yapabilirsiniz.
- Bunun için eserin uzatmaya müsait olması gerekir.
- Uzatma için iade tarihini geçirmemiş olmanız yani para cezasına girmemiş olmanız ve sürenin bitimine 3 gün kalması gerekmektedir.
- İade tarihi geçen kitaplar için her gün 50 Kuruş ceza işlemektedir.

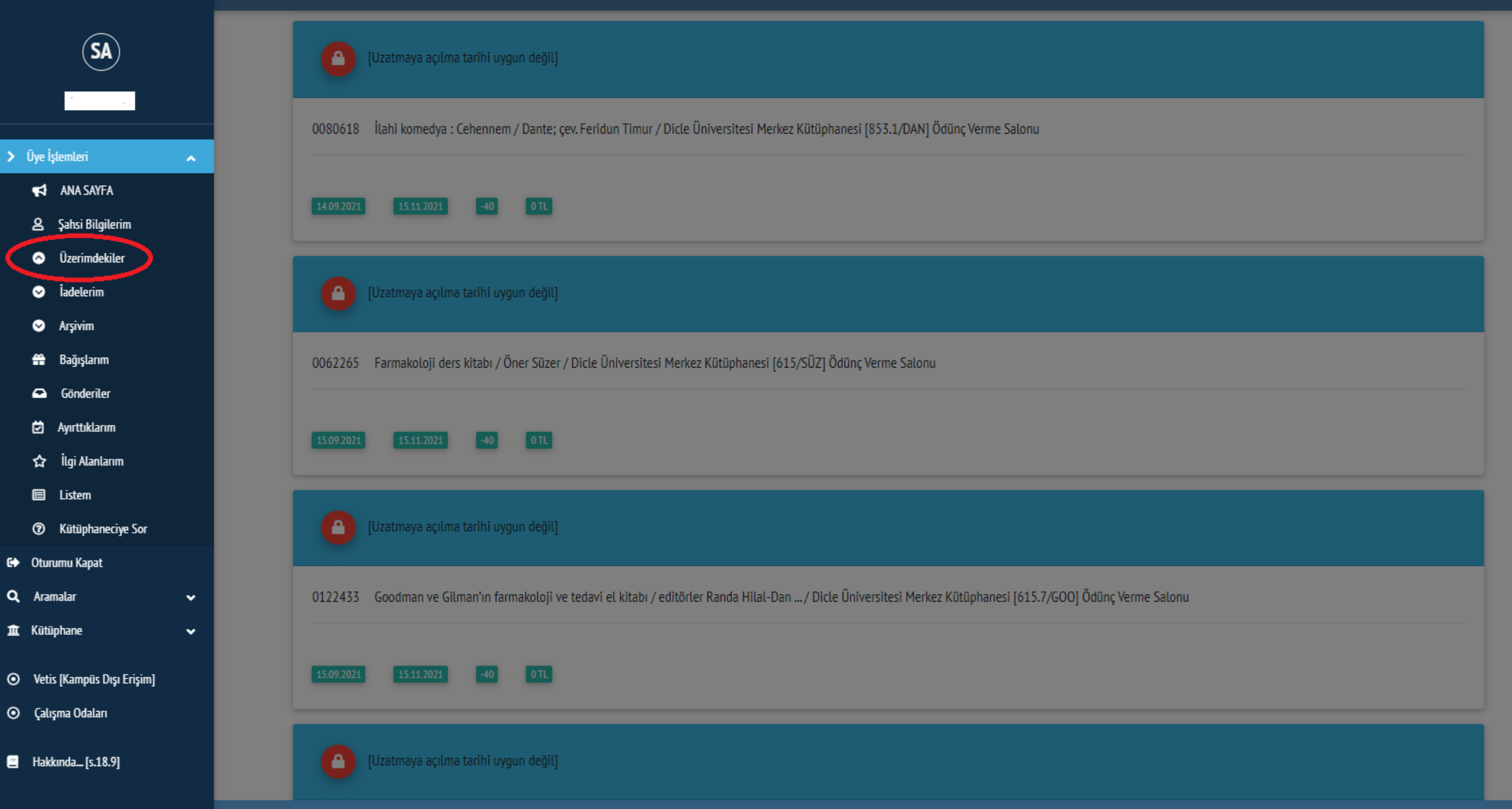

| [Uzatmaya açılma tarihi uygun değil]                                                                                                    |
|----------------------------------------------------------------------------------------------------|
| 0080618 İlahi komedya : Cehennem / Dante; çev. Feridun Timur / Dicle Üniversitesi Merkez Kütüphanesi [853.1/DAN] Ödünç Verme Salonu                             |
| 14.09.2021 15.11.2021 -40 0TL                                                                                                    |
| [Uzatmaya açılma tarim uygun değil]                                                                                                    |
| 0062265 Farmakoloji ders kitabı / Öner Süzer / Dicle Üniversitesi Merkez Kütüphanesi [615/SÜZ] Ödünç Verme Salonu                                               |
| 15.09.2021 15.11.2021 -40 0TL                                                                                                    |
| [Uzatmaya açılma tarihi uygun değil]                                                                                                    |
| 0122433 Goodman ve Gilman'ın farmakoloji ve tedavi el kitabı / editörler Randa Hilal-Dan / Dicle Üniversitesi Merkez Kütüphanesi [615.7/GOO] Ödünç Verme Salonu |
| 15.09.2021 15.11.2021 -40 0TL                                                                                                    |
| [Uzatmaya açılma tarihi uygun değil]                                                                                                    |

# Ayırtma

- Kütüphaneye gelmeden yapabileceğiniz bir işlem de ayırtma
- Eğer kitap başka bir kullanıcının üzerinde ise o kitapla ilgili ayırtma yaparak kitabın kütüphaneye geldiğinde sizin için ayırtılmasını sağlayabilirsiniz. Kitap kütüphaneye geldiğinde e-posta ve SMS ile haberdar edilirsiniz

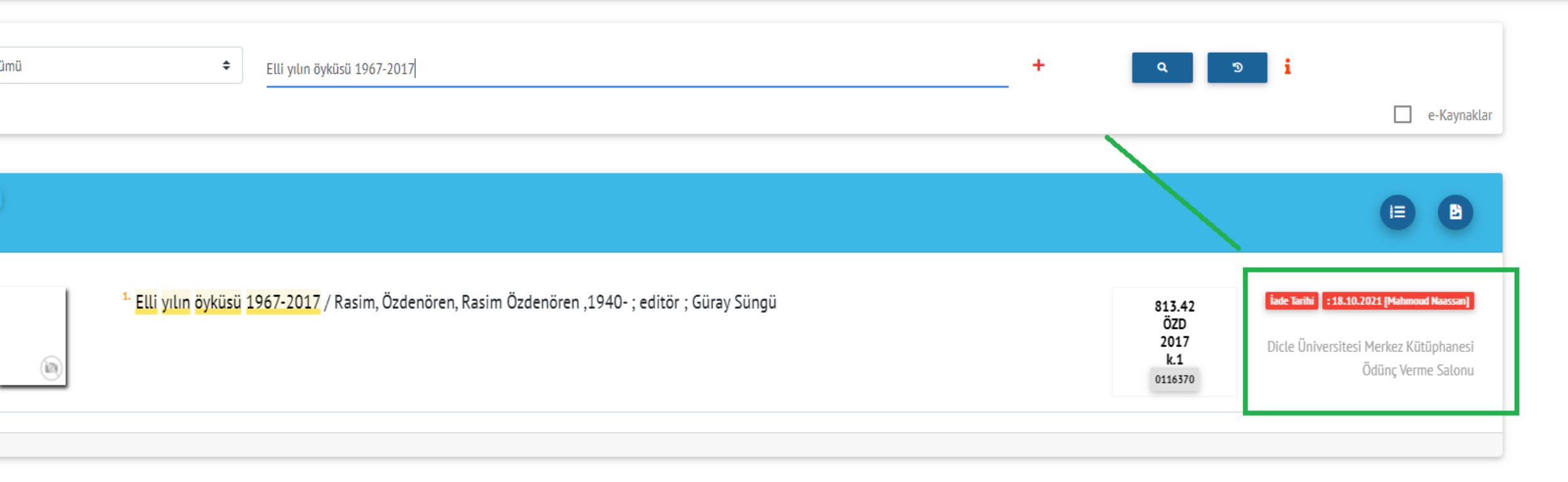

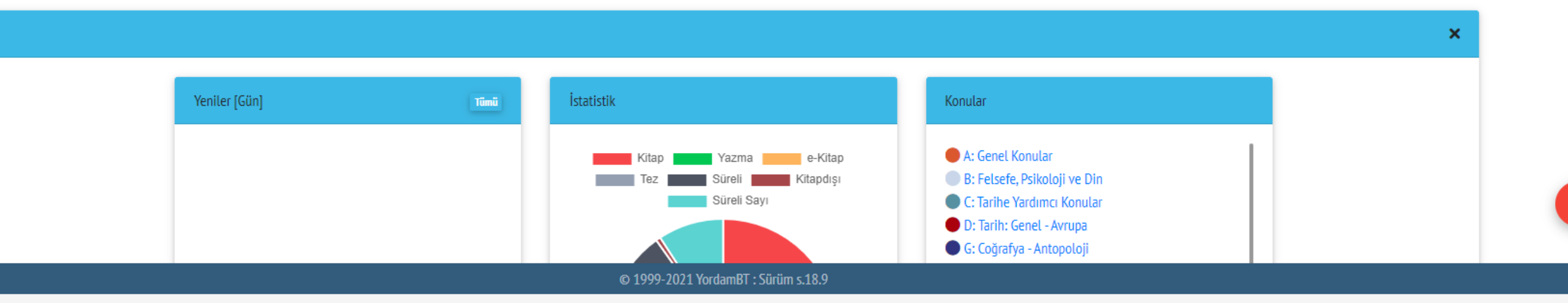

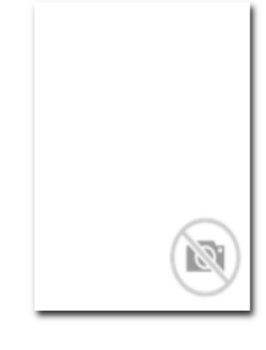

Kitap - Edebiyat - - Basılı - Kağıt -Türkçe

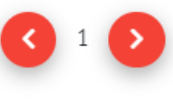

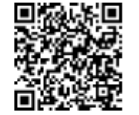

### Elli yılın öyküsü 1967-2017 / Rasim, Özdenören ; Rasim Özdenören ,1940- ; editör ; Güray Süngü

### 🕂 Daha Fazla \land Gönder 🔻 🕹 Aktarım Katalog Durum Jade Tarihi : 18.10.2021 [Mahmoud Naassa Yayın Bilgisi İstanbul : İz Yayıncılık, 2017 Demirbas 0116370 Fiziksel Nitelik 1344 savfa : 18 cm. İz Yayıncılık : 963. Bütün eserleri dizisi : 37.. Dizi Kaydı Yer Numarası 813.42 ÖZD 2017 k.1 Türk Edebiyatı -- Öykü Konu Başlıkları Kopya/Cilt k.1 Öz/Özet/İcindekiler ICINDEKILER Sunus Nivetine 11 HASTALAR VE ISIKLAR -1967- Sabah 15 Cark 17 Ricat 20 Pus 23 Kan Otlari 31 Mani Olunmus Adam 33 Ix Profil 36 |x Koridor 43 |x Yıkmtı 45 |x Cocuk 50 |x Tutuk 54 |x Eskiyen 58 |x Dönüş 66 |x Yankı 74 |x Kundak 83 |x GÜL YETİSTİREN ADAM -1979- |x GüL Kütüphane Dicle Üniversitesi Merkez Kütüphane Yetistiren Adam 115 Ix CÖZÜLME -1973- Ix Ölünün Odaları 241 Ix Simdi Cok Uzaklarda 249 Ix Aile 260 Ix Cözülme 274 Ix COK SESLİ BÎR ÖLÜM -1974- |x Cok Sesli Bir Ölüm 325 |x Sabah Aralığı 347 |x Kan 363 |x Catışma 384 |x CARPILMIŞLAR -1977- |x Arasat 439 |x Sedir Yaprağı 513 |x Bölüm Ödünç Verme Salor Işımaımştı Sabah Daha 528 |x Mor Sinekler 536 |x Ay Doğarken Geceleri 548 |x denize AÇILAN KAPI -1983- |x Kapıyı Vuran Kim 565 |x Beklenen 572 Koleksiyon |x Ocak 583 |x Sabahm Seher Vaktinde Aman 590 |x Bir Adam 602 |x Karşılaşma 610 |x O Zaman 617 |x İt 622 |x Öteki 628 |x Cekirgeler 637 |x Oda KUYU -1999- |x kuyu 645 |x HIŞIRTI-2000- |x Kör Buluşma 733 |x Hışırtı 737 |x Koşmak 745 |x Mevsim Sonu 748 |x Buzdan Volkan 760 |x Pörsüme 769 |x Boşluktaki Duruş 774 |x Aa 783 |x Bebek ve Cığlık ve Kadın 789 |x Kirli Camlar 796 |x Kurnsalda 802 |x Karışıklık 811 |x Yara 816 |x Göl 824 Ix Kumdan Temel 836 Ix Tipi 845 Ix Ok 855 Ix ANSIZIN YOLA CIKMAK -2000- Ix Bir Kapmm Önünde 867 Ix Okaliptüs 877 Ix tci ve Dısı 881 Ix Ansızm Yola Cıkmak 887 |x iki Leyla 894 |x Mum 898 |x Tuhaf Şeyler 901 |x Boyah Ölü 906 |x Yırtılma 911 |x Maske 916 |x İskelet 921 |x Ölü 930 |x TÖZ -2002- |x Toz 937 |x Güller 941 |x Gece 947 |x Mağara 950 |x Kapatılmış Gün 955 |x Dolambaçta 959 |x Çığlık 965 |x Cehennem 969 |x Fırtına 974 |x Gölge 978 |x Oyun 988 |x Calılıkta Yanan Ateş 998 |x Uğultu 1004 |x Gecenin Sesi 1007 |x Menzilsiz Yolculuk 1016 |x Havuz 1022 |x Soy tan 1028 |x İMKÂNSIZ ÖYKÜLER -2010- |x Kel Sahcı 1035 |x Kör Kemancı 1039 |x Kuklaa 1042 |x Derinlerdeki Oyun 1044 |x Banliyö Treni 1046 |x Baş 1048 |x Ex 1050 |x Palyaco 1053 |x Kavga, 1055 |x Ucağm Arkasmdan Koştum 1058 |x Cölde Bir Kâşane 1060 |x Pazar Boşluğu 1063 |x Uluma 1066 |x Kedicik 1068 |x İki İstasyon Arasmda 1071 |x Öcün Yüreğine Saplanan Kama 1073 |x Taverna Kapısmm Önünde 1075 |x Kütük 1078 |x Ayak İzleri 1080 |x Temmuz 1081 |x Hasta 1083 |x Bir Odanın Fotoğrafı 1085 |x Işıklar Sönünce 1086 |x Sabah Molası 1088 |x Arınma 1090 |x Kördüğüm 1092 |x Ses 1095 |x Korkak ve Öteki 1097 |x Bir Öğle Yemeği 1100 |x Boş Sokak 1102 |x Cuma 1104 |x Sağır Gece 1106 |x Hazan 1109 |x Soğuk Döşek 1112 |x Temmuz Kan 1118 |x Burgac 1121 |x Düşüş 1123 |x İnilti 1126 |x Yakarış 1128 |x Öyle Bir Gece 1131 |x 8 • Etli Yılın Öyküsü / Rasim Özdenören |x Kuytu 1134 |x Fitil 1137 |x Şaşkın Yolcu 1140 |x Dehliz 1143 |x Yitiriş 1145 |x Alevli Düşünceler 1147 |x Böcekler 1150 |x Düğüm 1153 |x Metal Yokus 1156 |x Bayrama Giderken.... 1158 |x Kasım Esrikliği 1161 |x Cadde-i Kebirde Yaşanan Hasret 1164 |x Sevgililer 1167 |x Karartı

AYIRT 👌

SAĞLAMA : [SATIN] 🖸 ÖDÜNÇ SAYISI 🕳

1169 |x Köprünün Döşünde 1171 |x İskele 1174 |x Sevgi Putu 1177 |x Göğe Doğru Uzanmak 1180 |x An 1183 |x Kuytulukta 1186 |x O 1189 |x

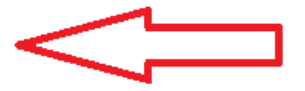

Ayrıntılı Bilgi İçin

# Kütüphane ve Dokümantasyon Daire Başkanlığı 0 412 241 10 00 kutup@dicle.edu.tr